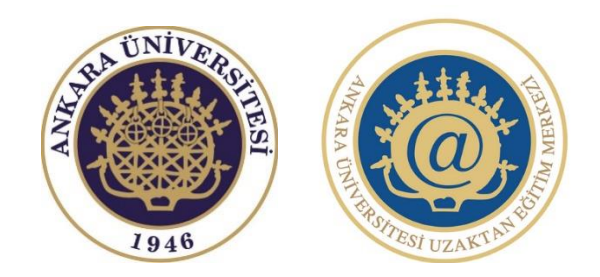

### ANKARA ÜNİVERSİTESİ | UZAKTAN EĞİTİM MERKEZİ

## - LİSANSÜSTÜ EĞİTİM ÖLÇME VE DEĞERLENDİRME ALANI -

Eğitim ve Bilgilendirme Kılavuzu (Öğretim Üyeleri İçin) Sisteme giriş yaptıktan sonra "Derslerim" menüsü altında sizin için oluşturulmuş olan "Lisansüstü Eğitim Ölçme ve Değerlendirme Alanı"na tıklayınız.

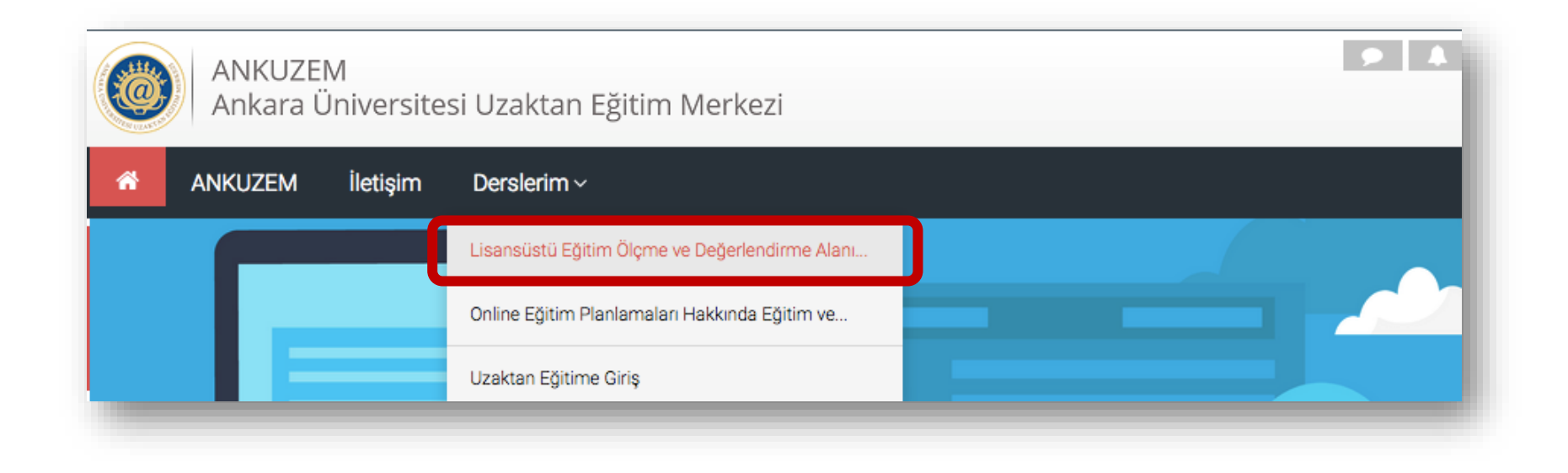

Sizin için oluşturulmuş olan bu alanda, yazılı ve sözlü sınav uygulamaları ile Tez İzleme Kurulu (TİK) toplantılarına ilişkin gerekli olan modüller hazırlanmıştır. Sözlü sınav ve TİK toplantıları için "Sözlü Sınav ve TİK Toplantıları Alanı", yazılı sınav için ise "Yazılı Sınav Alanı" modüllerini kullanabilirsiniz.

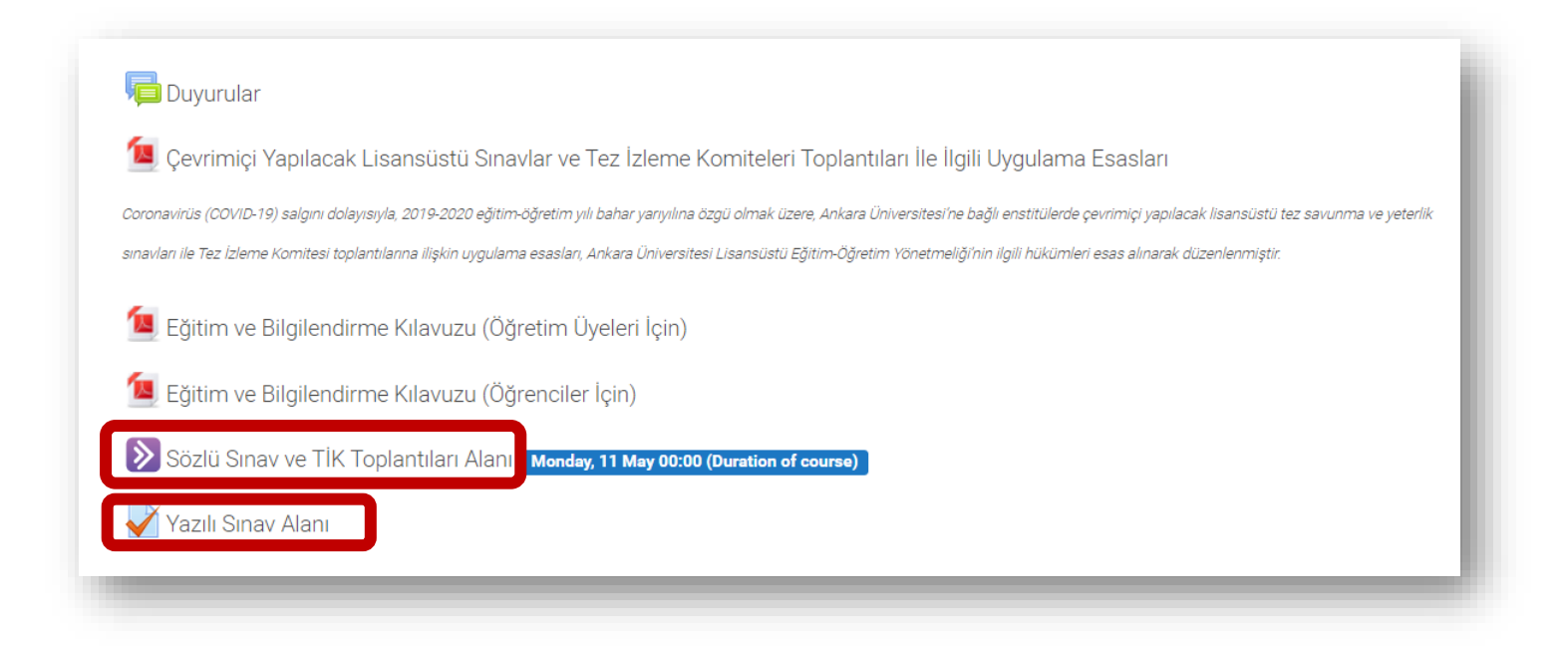

#### Sözlü Sınav ve TİK Toplantıları Alanı

Sözlü sınav ve TİK toplantıları için "Join Session" butonuna tıklayarak sanal sınıfa girebilirsiniz.

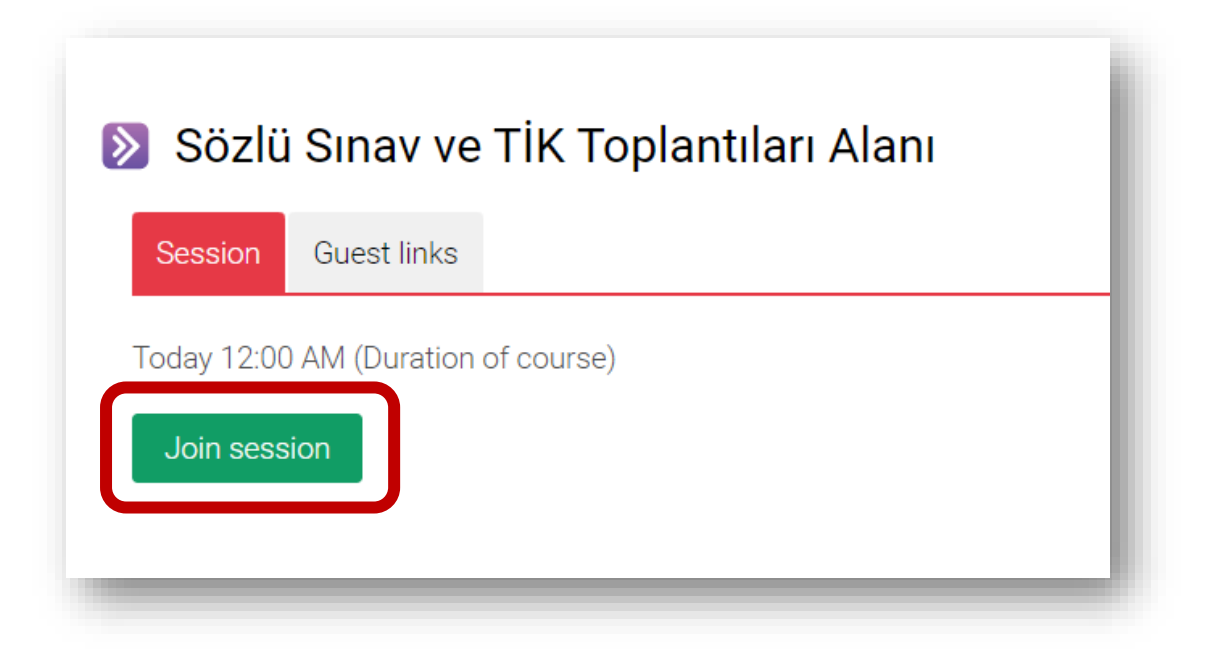

Sözlü sınava veya TİK toplantılarına katılacak jüri üyelerinin ve/veya diğer izleyicilerin sınav alanına/sanal sınıfa erişebilmeleri için "Guest Links" sekmesinde yer alan erişim linkinin kopyalanması ve jüri üyeleriyle/izleyicilerle paylaşılması yeterli olacaktır.

| Sözlü        | i Sınav ve    | TİK Toplantıları Alanı |
|--------------|---------------|------------------------|
| Session      | Guest links   |                        |
|              | Main session  |                        |
| https://eu.b | bcollab.com/g | uest/8c 🖸              |

Tarayıcınız üst tarafında bir iletişim penceresi açılacak ve mikrofon ile kamera kullanımı için izin isteyecektir. Bu aşamada "İzin ver/Allow" seçeneğini tıklamanız gerekmektedir. Aksi takdirde ses ve görüntü aktarımı yapılamaz.

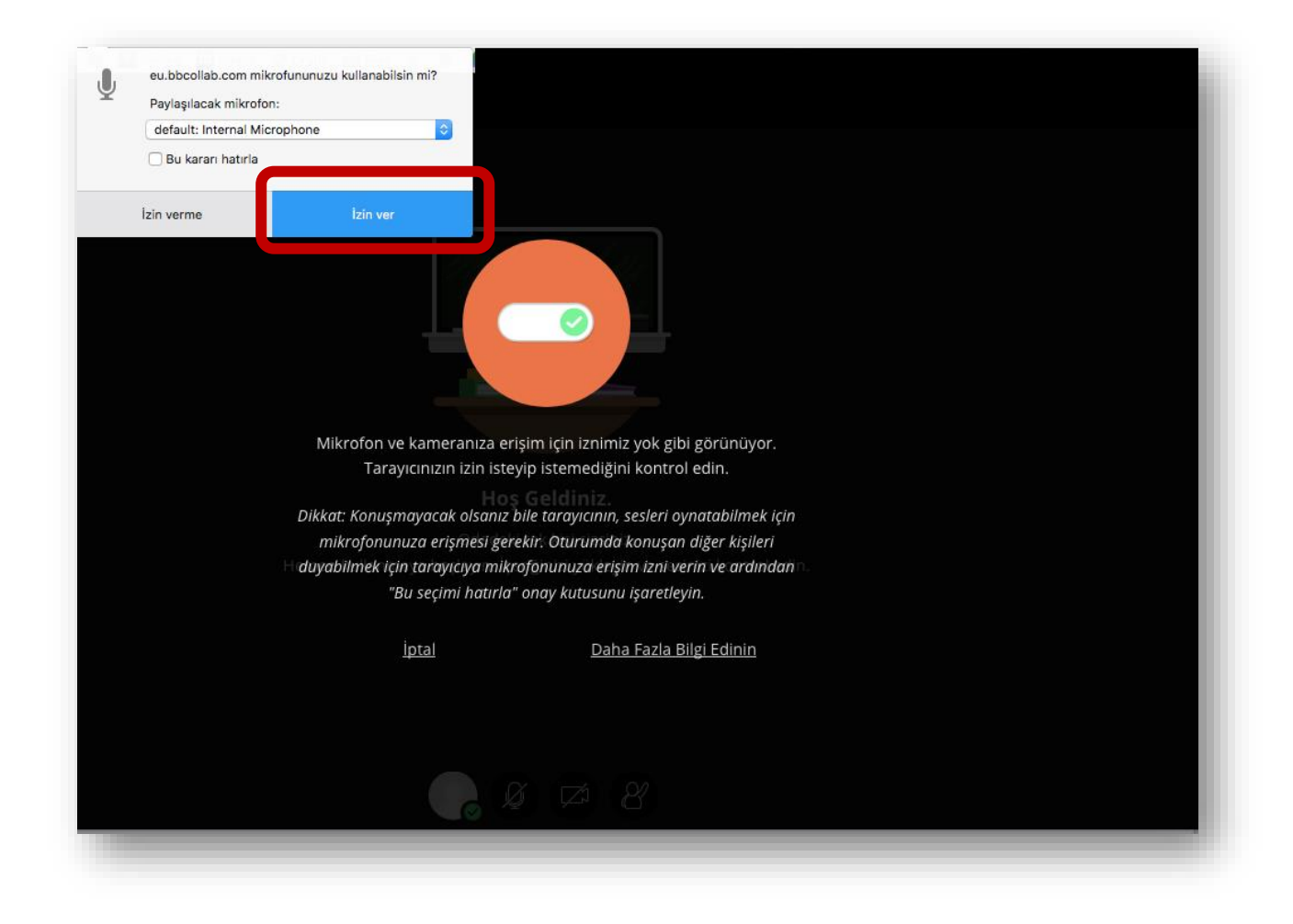

Mikrofon ve kameranızın çalışıp çalışmadığına ilişkin sırasıyla iki test ekranı göreceksiniz. Öncelikle konuşurken ses çubuğunun mor renkte olması mikrofonunuzun doğru çalıştığını göstermektedir.

Bu aşamada "Evet-Çalışıyor/ Yes, It's Working" butonuna tıklayınız. Ardından kamera görüntü testi gelecektir. Görüntüde bir sorun yoksa yine "Evet-Çalışıyor/ Yes, It's Working butonuna tıklamanız yeterli olacaktır.

|                                           |                                 | video res                                                                                                    | (Z/Z)                                      |
|-------------------------------------------|---------------------------------|----------------------------------------------------------------------------------------------------|--------------------------------------------|
|                                           |                                 | Gülümseyin! Endişelenmeyin<br>Kendinizi görüy                                                                                                    | - sizi henüz kimse göremez!<br>or musunuz? |
| Ses Tes                                   | ti (1/2)                        | Martin Constant                                                                                                    | and the second                             |
| Sizi dinleyelim! B                        | ir seyler söyleyin.             | and the second division of the second division of the second divisio |                                            |
| Konuşurken ses çubuğunun ha               | reket ettiğini görüyor musunuz? |                                                                                                    |                                            |
|                                           |                                 |                                                                                                    |                                            |
| 0.                                        | Sesiniz harika geliyor!         |                                                                                                    | IS MILLER                                  |
| Ŷ                                         | Sesting normal genyon           |                                                                                                    |                                            |
|                                           |                                 |                                                                                                    | Store 1                                    |
| Microphone 0                              | •                               | Odadaki tek l                                                                                                    | lisi sizsiniz.                             |
| Hoş Ge                                    | eldiniz.                        | <br>Camera 0                                                                                                    |                                            |
| Havır - Yardıma ihtiyacım te              |                                 |                                                                                                    |                                            |
| emen kullanma <b>var</b> başlayın. İçeriğ | Evet - Çalışıyor                | Hayır - Yardıma ihtiyacım<br>var                                                                                                    | Evet - Çalışıyor                           |
|                                           |                                 |                                                                                                    |                                            |
|                                           |                                 |                                                                                                    |                                            |
|                                           |                                 |                                                                                                    |                                            |
|                                           |                                 |                                                                                                    |                                            |

Dilerseniz bu aşamada Collaborate yazılımının tanıtım turuna "Eğitimi Başlat" butonuna tıklayarak katılabilirsiniz ya da "Daha Sonra" linkine tıklayarak bu ekranı geçebilirsiniz.

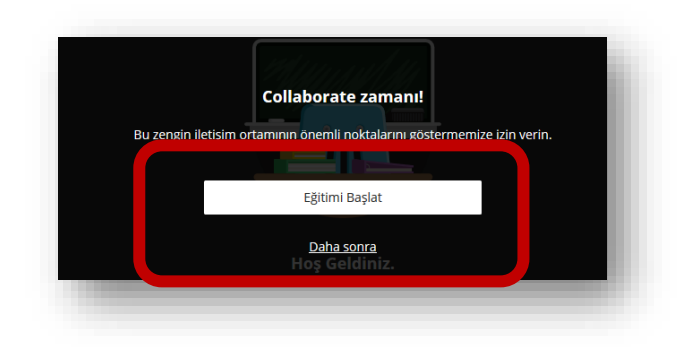

Tüm katılımcıların ses, kamera ya da sunum paylaşımı yapabilmeleri için sağ alt köşedeki "Oturum Ayarları" menüsünden gerekli izinlerin aşağıdaki gibi verilmiş olması gerekmektedir.

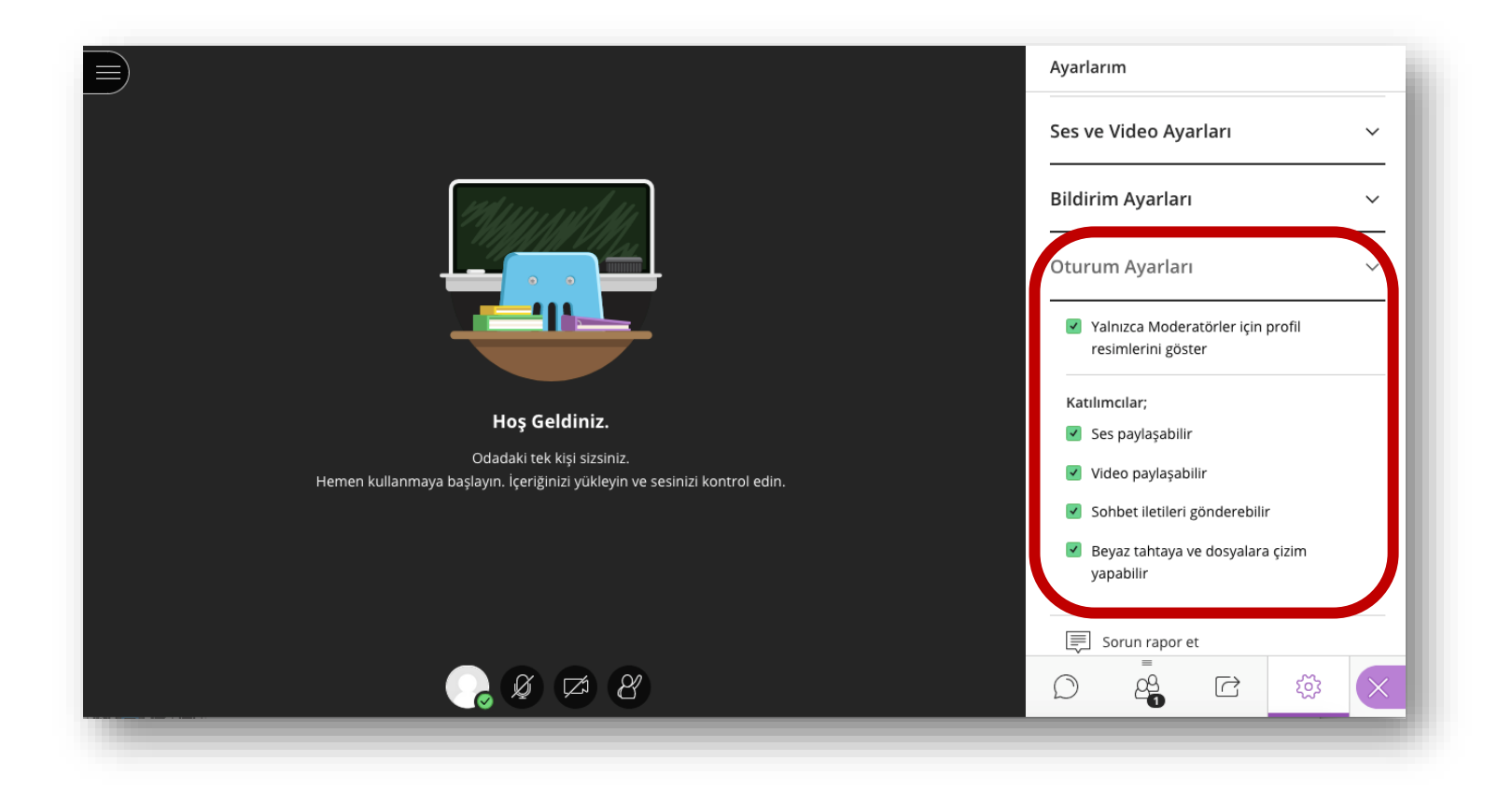

Sınava veya toplantıya başlamadan önce mutlaka "Kayda Başla" linkine tıklayınız. Sınav bitiminde de önce "Kaydı Durdur" sonrasında "Oturumdan Ayrıl" linklerine tıklayarak sınavı tamamlayınız. Sınavın veya toplantının kayıt altına alınması kesinlikle danışmanın sorumluluğu altındadır.

| X                                           | ×                                           |  |
|---------------------------------------------|---------------------------------------------|--|
| Sözlü Sınav ve TİK Topl                     | Sözlü Sınav ve TİK Topl                     |  |
| ලා Kayda Başla                              | 🗔 Kaydı Durdur                              |  |
| Ses paylaşımı için telefonunuzu<br>kullanın | Ses paylaşımı için telefonunuzu<br>kullanın |  |
| Sorun rapor et                              | Sorun rapor et                              |  |
| Collaborate ile ilgili bilgi ver 💮          | Collaborate ile ilgili bilgi ver 💬          |  |
| Blackboard Collaborate Yardımı              | Blackboard Collaborate Yardımı              |  |
| (i) Gizlilik Politikası                     | (i) Gizlilik Politikası                     |  |
|                                             |                                             |  |
|                                             |                                             |  |
|                                             |                                             |  |
|                                             |                                             |  |
|                                             | Cturumdan Ayrıl                             |  |

Yaptığınız sınava veya toplantıya ilişkin kayıt dosyası, sınavın/toplantının uzunluğuna bağlı olarak 15-30 dakika arasında sisteme otomatik olarak yüklenmiş olacaktır.

İlgili kaydı indirmek için, "Recordings" kısmında yer alan ilgili sınavın kayıt linkine tıklayınız.

Açılan kayıt izleme sayfasında sol üst köşede yer alan menüdeki "Kaydı İndir" linkine tıklayarak kaydı bilgisayarınıza indiriniz.

| <ul> <li>Sözlü Sınav ve TİK Toplantıları Alanı</li> <li>Session Guest links</li> <li>Bugün 14:30 (Duration of course)</li> </ul> | ×<br>2 May 200<br>Sözli | <sup>)20</sup><br>ü Sınav ve | TİK Topl     |
|----------------------------------------------------------------------------------------------------|-------------------------|------------------------------|--------------|
| Join session                                                                                                    | [₽₿ Ка                  | aydı İndir                   |              |
| Recordings                                                                                                    |                         | orun rapor et                |              |
| Sözlü Sınav ve TİK Toplantıları Alanı                                                                                            | ?) Bla                  | ackboard Collabo             | rate Yardımı |
| Sözlü Sınav ve TİK Toplantıları Alanı - recording_1 [6 sn] ★<br>2 May 2020, Saturday, 14:23<br>0 view(s) · 0 download(s)         |                         |                              |              |

Yaptığınız sınava veya toplantıya ilişkin kayıt dosyasını indirdikten sonra kaydın yanında yer alan "X" işaretini tıklayarak <mark>kaydı siliniz</mark>.

| Session                             | Guest links                                                                              |
|-------------------------------------|------------------------------------------------------------------------------------------|
| Bugün 14:3                          | 0 (Duration of course)                                                                   |
| Join sess                           | sion                                                                                     |
|                                     |                                                                                          |
|                                     |                                                                                          |
| Recordi                             | ngs                                                                                      |
| Recordi<br>Sözlü Sır                | ngs<br>nav ve TİK Toplantıları Alanı                                                     |
| Recordi<br>Sözlü Sır<br>Sözlü Sınav | ngs<br>nav ve TİK Toplantıları Alanı<br>ve TİK Toplantıları Alanı - recording_1 [6] m] 🗙 |

#### Yazılı Sınav Alanı

#### Yazılı sınava ilişkin ayarları düzenlemek için öncelikle "Düzenlemeyi aç" butonuna basınız.

| ANKUZEM P Ankara Üniversitesi Uzaktan Eğitim Merkezi                                                                                                    | Dersleri ara | 🐣 Dog | ;. Dr. N | evzat     | •        | Tema<br>f | ayarları |
|----------------------------------------------------------------------------------------------------|--------------|-------|----------|-----------|----------|-----------|----------|
| ANKUZEM İletişim Derslerim 🗸                                                                                                    |              |       |          |           |          | •         | Tr       |
| na sayfa 🕨 Derslerim 🕨 Lisansüstü Eğitim Ölçme ve Değerlendirme Alanı                                                                                                    |              |       |          |           | Düze     | enleme    | eyi aç   |
| 📮 Duyurular<br>💶 Çevrimiçi Yapılacak Lisansüstü Sınavlar ve Tez İzleme Komiteleri Toplantıları İle İlgili Uygulama Esasları                                                                              |              | Takvi | m        | ay 202    | 20       |           |          |
| zanasulrije (COUID-10) eslava dalavevda 2010-2020 ažitim Ažratim vil bahar varvulna žrati olmak irana Ankara Üniversitesi'ha bažk enetitillarde pevrimini varvlansk lisensijsti tar sev vrma ve veterlik | Paz          | Pzt   | Sal      | Çrş       | Prş      | Cum       | Cmt      |
| navlari lle Tez Izleme Komitesi toplantilarina ilişkin uygulama esasları. Ankara Üniversitesi Lisansüstü Eğitim-Öğretim Yönetmeliği'nin ilgili hükümleri esas alınarak düzenlermiştir.                   |              |       |          |           |          | 1         | 2        |
|                                                                                                    | 3            | 4     | 5        | 6         | 7        | 8         | 9        |
| 🧧 Eğitim ve Bilgilendirme Kılavuzu (Öğretim Üyeleri İçin)                                                                                                    | 10           | 18    | 12       | 20        | 21       | 22        | 23       |
| Fäitim ve Bilgilendirme Kılavuzu (Öğrenciler İcin)                                                                                                    | 24           | 25    | 26       | 27        | 28       | 29        | 30       |
|                                                                                                    | 31           |       |          |           |          |           |          |
| Sözlü Sınav ve TİK Toplantıları Alanı Bugün 14:30 (Duration of course)                                                                                                    | 0            | 🧿 ger | nel etki | inliği gi | izle     |           |          |
| Yazılı Sınav Alanı                                                                                                    | <b>()</b>    | kat   | egori e  | etkinliğ  | ji gizle |           |          |
|                                                                                                    | <b>@</b>     | 🕽 der | rs etkir | nliği giz | zle      |           |          |
|                                                                                                    | 0            | gru   | ıp etkir | nliği giz | zle      |           |          |
|                                                                                                    | 0            | kul   | lanıcı e | etkinliğ  | ji gizle |           |          |

"Yazılı Sınav Alanı" kısmının yanında yer alan "Düzenle" linkine tıklayınız. Açılan kutucukta "Ayarları Düzenle" linkine tıklayınız.

Düzenle 🗸 💠 肩 Duyurular 🧷 Düzenle 👻 👤 💠 值 Çevrimiçi Yapılacak Lisansüstü Sınavlar ve Tez Düzenle 👻 İzleme Komiteleri Toplantıları İle İlgili Uygulama Esasları Coronavirüs (COVID-19) salgını dolayısıyla, 2019-2020 eğitim-öğretim yılı bahar yarıyılına özgü olmak üzere, Ankara Üniversitesi'ne bağlı enstitülerde çevrimiçi yapılacak lisansüstü tez savunma ve yeterlik sınavları ile Tez İzleme Komitesi toplantılarına ilişkin uygulama esasları, Ankara Üniversitesi Lisansüstü Eğitim-Öğretim Yönetmeliği'nin ilgili hükümleri esas alınarak düzenlenmiştir. 💠 🔟 Eğitim ve Bilgilendirme Kılavuzu (Öğretim Üyeleri Düzenle 🗸 İçin) 🧪 💠 值 Eğitim ve Bilgilendirme Kılavuzu (Öğrenciler İçin) Düzenle 👻 🔊 🔊 Sözlü Sınav ve TİK Toplantıları Alanı 🧪  $\oplus$ Ayarları düzenle Bugün 14:30 (Duration of course) 🏓 Saga taşı 💠 🖌 Yazılı Sınav Alanı 🧪 Gizle 🖆 Kopyasını çıkar 🗛 Rolleri ata 🗙 Sil ekle

"Zamanlama" alanında yazılı sınavın başlangıcına ve bitişine ilişkin tarih ve saat ayarlarını yapınız. Yazılı sınav süresini "Zaman Sınırı" alanından belirleyiniz. Süre dolduğunda kısmında mutlaka "Açık uygulamalar otomatik olarak gönderildi" seçeneğini seçiniz. Aksi halde yazılı sınav süresi bitince sınavı tamamla butonuna basmayan öğrencilerin yanıtları size gönderilmez.

| amanlama          |                          |                                        | •                                   |
|-------------------|--------------------------|----------------------------------------|-------------------------------------|
| Sınavı başlat     | 25                       | May                                    | ~                                   |
|                   | 2020                     | <ul><li>✓ 09</li></ul>                 | $\sim$                              |
|                   | 00                       | 🗸 📺 🖂 Etkinleştir                      |                                     |
| Sınavı bitir      | 25                       | ~ May                                  | ~                                   |
|                   | 2020                     | 23                                     | ~                                   |
|                   | 59                       | 🗸 📺 🗹 Etkinleştir                      |                                     |
| Zaman sınırı   ?  | 30                       | dakika                                 | Setkinleştir                        |
| Süre dolduğunda   | Süre dolmadan uygulam    | naları gön v                           |                                     |
| Gönderme süresi 🔊 | Açık uygulamalar otomat  | ik olarak gönderildi.                  |                                     |
| Gonderme suresi   | Açık denemeler gönderile | bildiğinde bir yetkisiz kullanım süres | i var, ancak başka soruya cevap yok |
|                   | Süre dolmadan uygulama   | aları göndermeniz gerekir aksi ahled   | geçersiz sayılacaktır.              |

#### Son olarak "Kaydet ve derse dön" butonuna tıklayınız.

| Yetkinlikler        |                  |       |  |
|---------------------|------------------|-------|--|
| Kaydet ve derse dön | Kaydet ve göster | İptal |  |

Ayarlarını düzenlediğiniz yazılı sınava ilişkin olarak "Yazılı Sınav Alanı" linkine tıklayarak gerekli soru eklemelerini yapabilirsiniz.

| 📮 Duyurular                                                                                                    |          |
|----------------------------------------------------------------------------------------------------|----------|
| 🔽 Çevrimiçi Yapılacak Lisansüstü Sınavlar ve Tez İzleme Komiteleri Toplantıları İle İlgili Uygulama Esasları                                                                                                    |          |
| Coronavirüs (COVID-19) salgırı dolayısıyla, 2019-2020 eğitim-öğretim yılı bahar yarıyılına özgü olmak üzere, Ankara Üniversitesi'ne bağlı enstitülerde çevrimiçi yapılacak lisansüstü tez savunma ve<br>sınavları ile Tez İzleme Komitesi toplantılarına ilişkin uygulama esasları, Ankara Üniversitesi Lisansüstü Eğitm-Öğretim Yönetmelğirini İglil hükümleri esas alınarak düzenlenmiştir. | yeterlik |
| 🙍 Eğitim ve Bilgilendirme Kılavuzu (Öğretim Üyeleri İçin)                                                                                                    |          |
| 😉 Eğitim ve Bilgilendirme Kılavuzu (Öğrenciler İçin)                                                                                                    |          |
| Sözlü Sınav ve TİK Toplantıları Alanı Bugün 14:30 (Duration of course)                                                                                                    |          |
| Yazılı Sınav Alanı                                                                                                    |          |
|                                                                                                    | _        |

Sınava tıkladıktan sonra açılan pencerede "Sınavı Düzenle" butonuna tıklayarak sınava soru eklemeye başlayabilirsiniz.

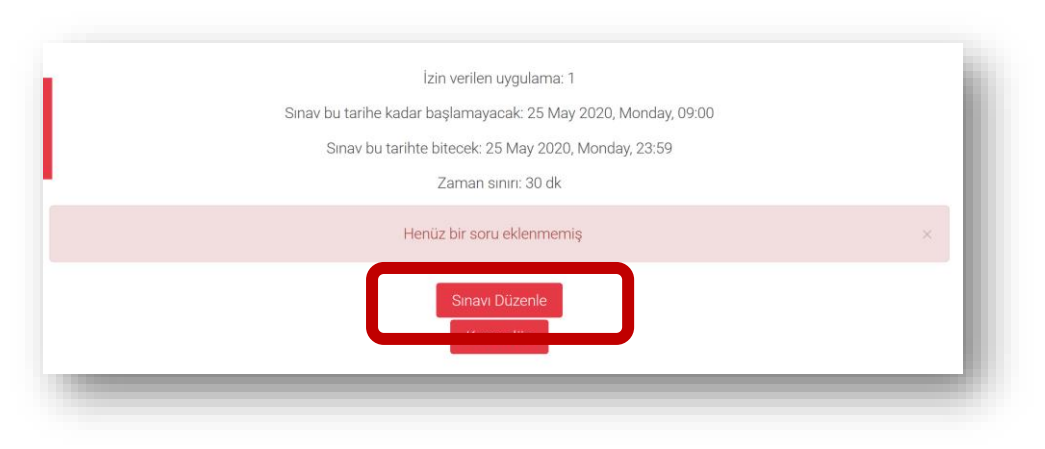

16 Ankara Üniversitesi Uzaktan Eğitim Merkezi © 2020

Açılan pencerede "Ekle" butonuna tıklayarak sınava soru eklemeye başlayabilirsiniz.

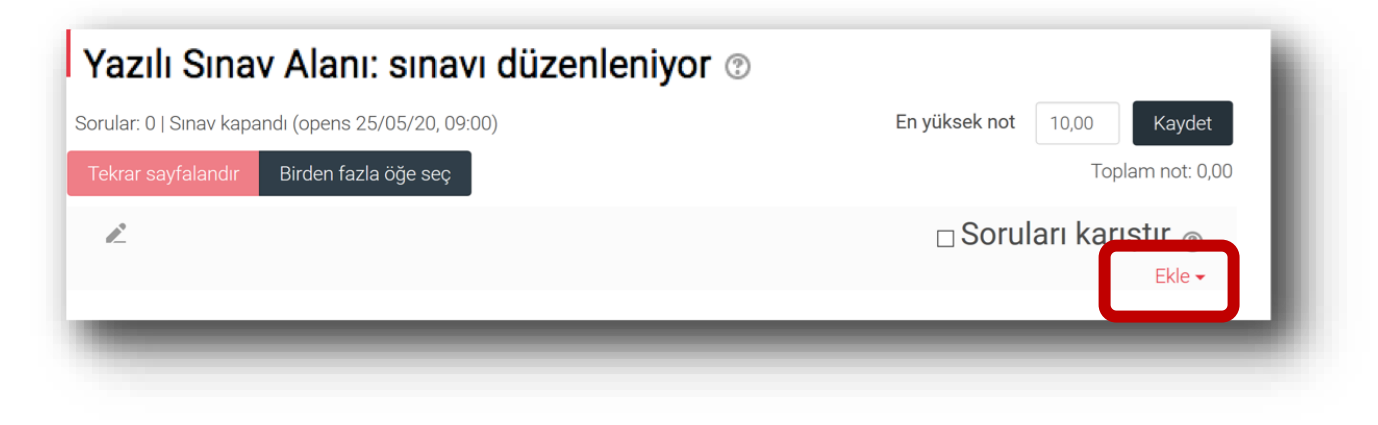

#### "Yeni bir soru" seçeneğini seçiniz.

| Yazılı Sınav A<br>Sorular: 0   Sınav kapandı (o | lanı: sınavı düzenleniyo | T ⑦ En yüksek not 10,00 Kaydet                                  |
|-------------------------------------------------|--------------------------|-----------------------------------------------------------------|
| Tekrar sayfalandır Birc                         | den fazla öğe seç        | + yeni bir soru<br>□ S + soru bankasından<br>+ rasgele bir soru |

Yazılı sınav türünü seçiniz ve "Ekle" butonuna tıklayınız.

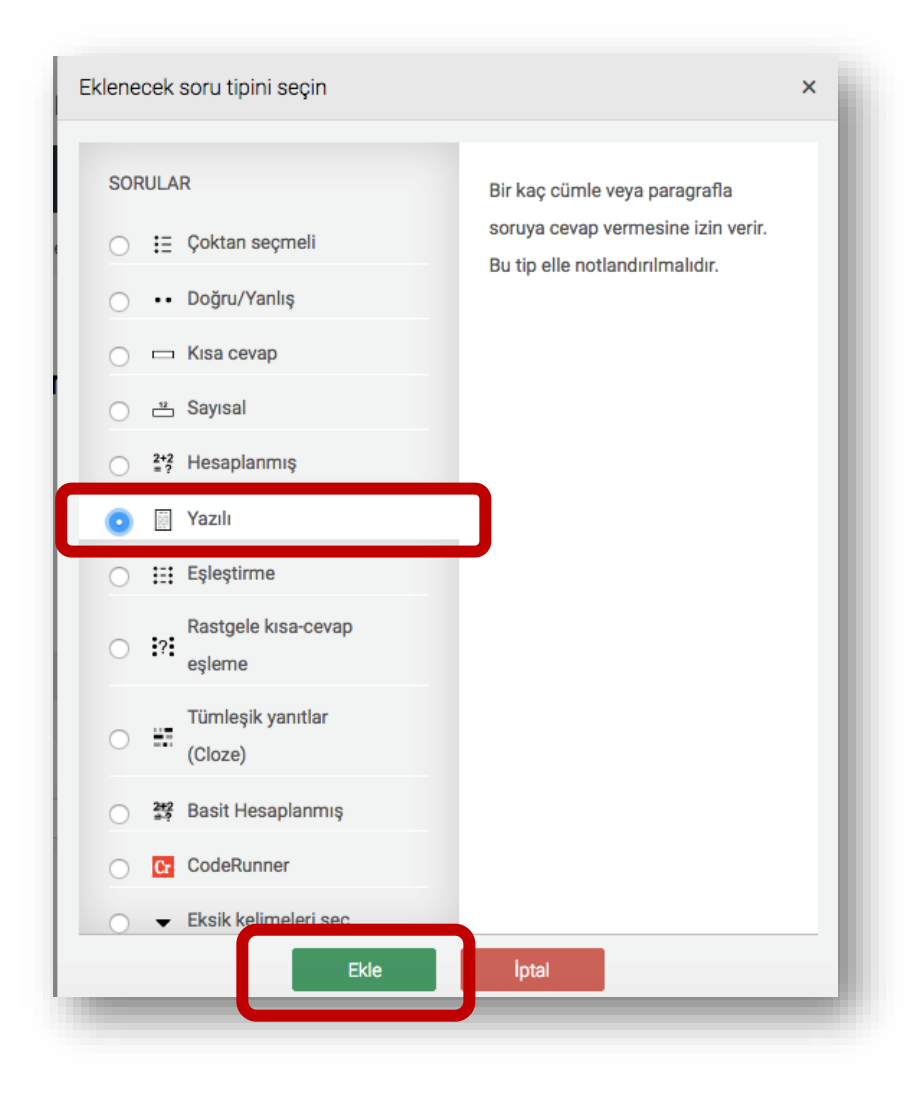

# Soru adı alanına soru metninizi yazabilir ya da soruya başka bir kod verebilirsiniz. Soru metni alanına sorunuzu yazınız.

| Yazılı sorusu ekleniy | yor 💿                                |                  |
|-----------------------|--------------------------------------|------------------|
|                       |                                      | Hepsini genişlet |
| Genel                 |                                      | •                |
| Kategori              | Uzaktan Eğitime Giriş için varsayı 🗸 |                  |
| Soru adı≭             | Cumhuriyet dönemini anlatınız.       |                  |
| Soru metini*          |                                      |                  |
|                       | Cumhuriyet dönemini anlatınız.       |                  |
|                       |                                      |                  |
|                       |                                      |                  |

Girdi kutusu boyutu ile yazılacak metnin boyutunu sınırlandırabilirsiniz. Eklere izin ver seçeneğini "Evet" olarak ayarlarsanız, soruya yazılı yanıta ek olarak bir dosya da yükleyebilirler. Eğer dosya yüklemeyi aktifleştirirseniz "Accepted file types" seçeneğinden de eklenecek dosya türlerini sınırlandırabilirsiniz.

| Yanıt Seçenekleri        |                                    |
|--------------------------|------------------------------------|
| Yanıt biçimi             | HTML editor                        |
| Metni gerekli kıl        | Öğrencinin metin girmesini zorun 🗸 |
| Girdi kutusu boyutu      | 15 dizeler                         |
| Eklere izin ver          | Hayır                              |
| Ekleri gerekli kıl 🕐 🛛   | Ekler isteğe bağlıdır              |
| Accepted file types ⑦ Ac | ccepted file types                 |
| Sec                      | çim yok                            |

Sayfanın en altında yer alan "Değişiklikleri kaydet" butonuna tıklayınız.

| Çoklu deneme                                                                 |  |
|------------------------------------------------------------------------------|--|
| Etiketler                                                                    |  |
| Değişiklikleri kaydet ve düzenlemeye devam et<br>Değişiklikleri kaydet İptal |  |

Yazılı sınava ilişkin öğrencilerin yanıtlarını indirmek için "Uygulamalar" linkine tıklayınız.

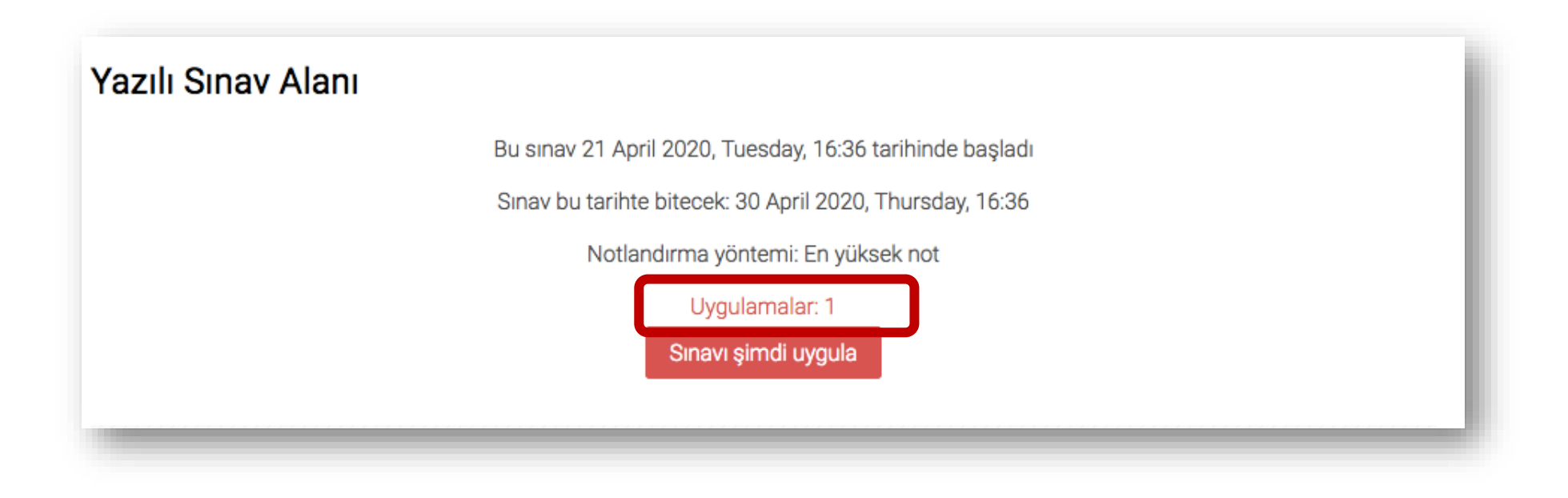

Öğrencinin adının altında yer alan "Uygulamaları İncele" linkine tıklayarak öğrencinin sınavda verdiği yanıtı görüntüleyebilir, bu yanıtı bilgisayarınıza kopyalayabilir ve sistem üzerinden not verebilirsiniz.

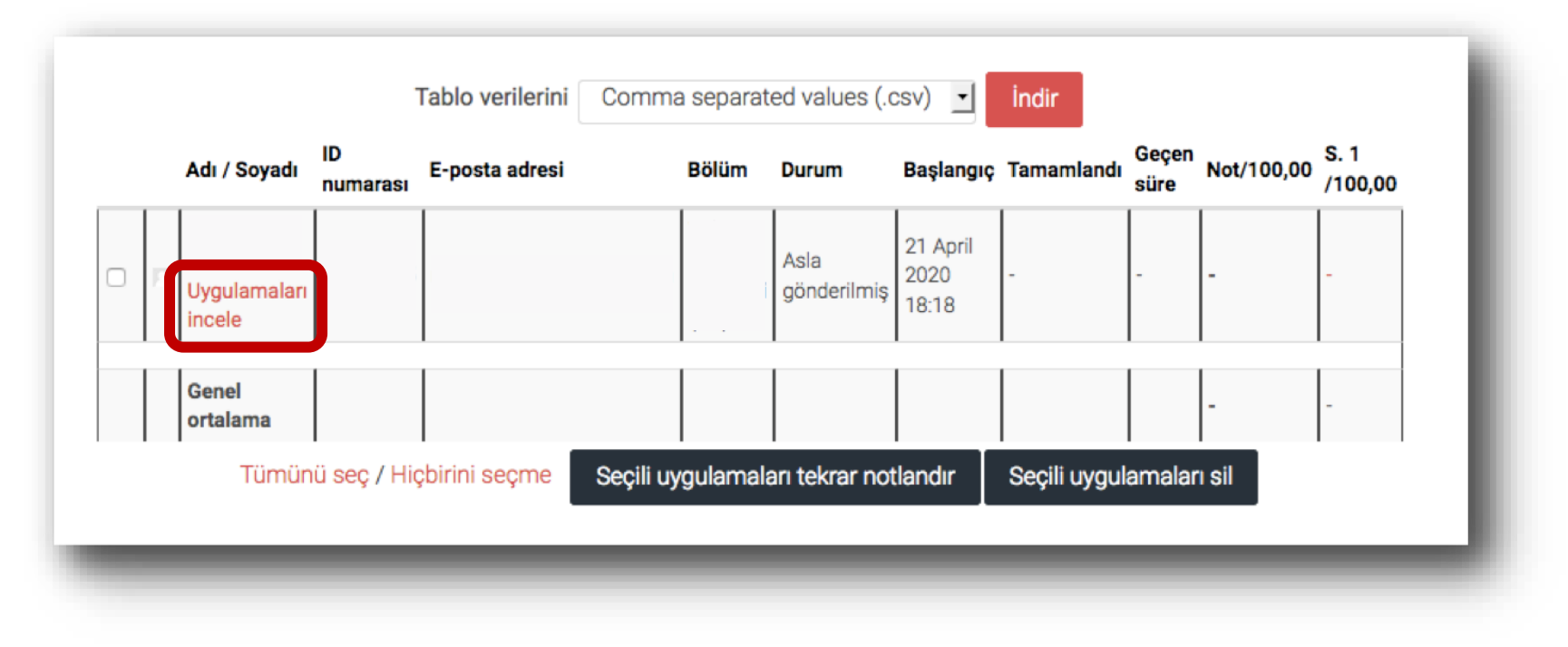